## **Manual of Creating Screencast-O-Matic®**

## Learning and Teaching materials

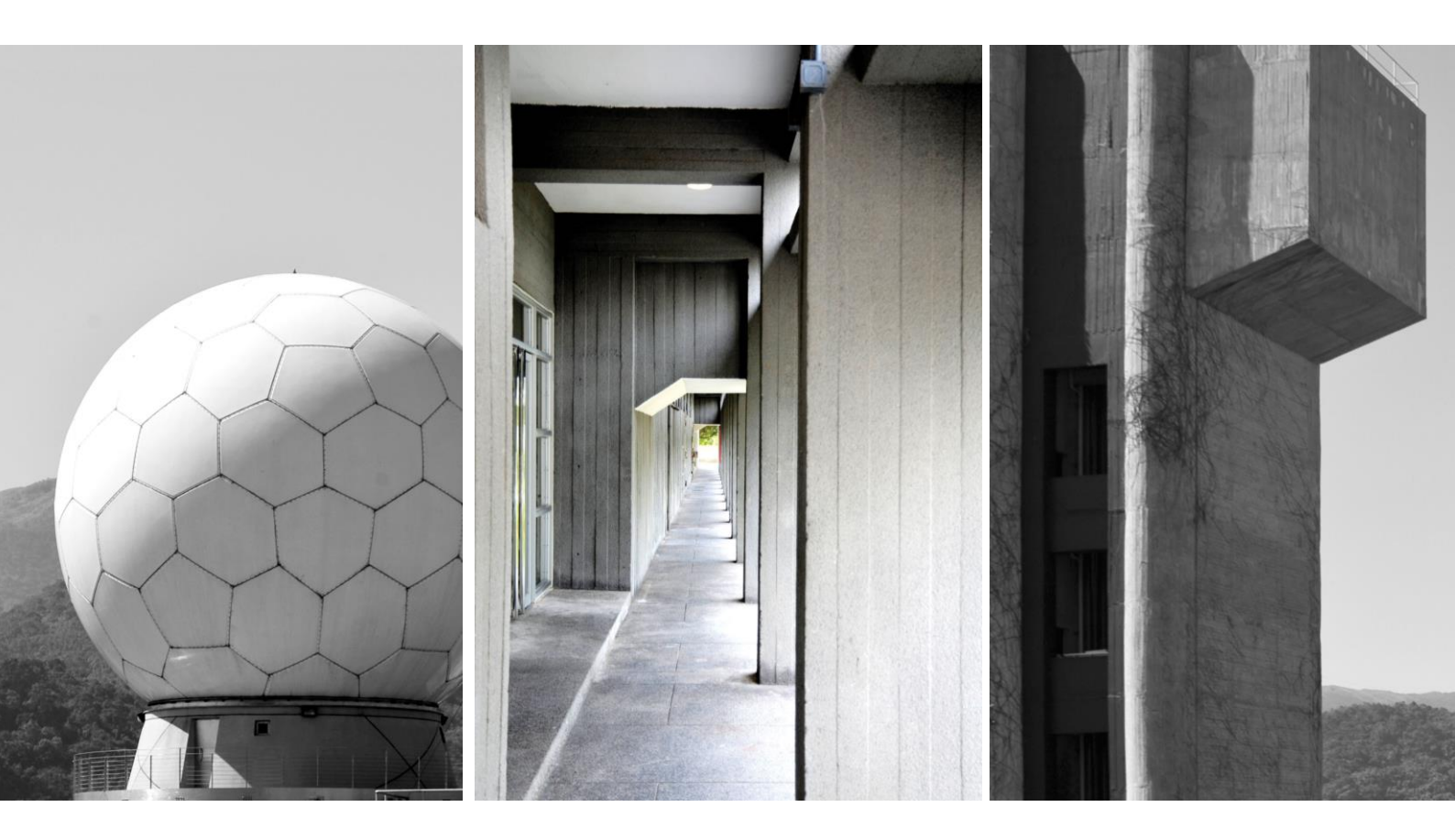

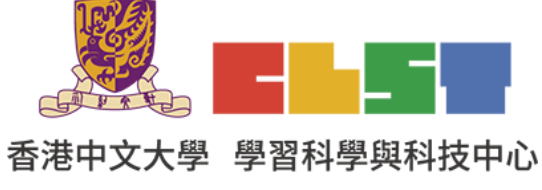

Curriculum Development Institute, Education Bureau

e-Learning in Geography Series (19): Workshops on using information technology to

develop flipped classroom and online learning and teaching materials in geography (New)

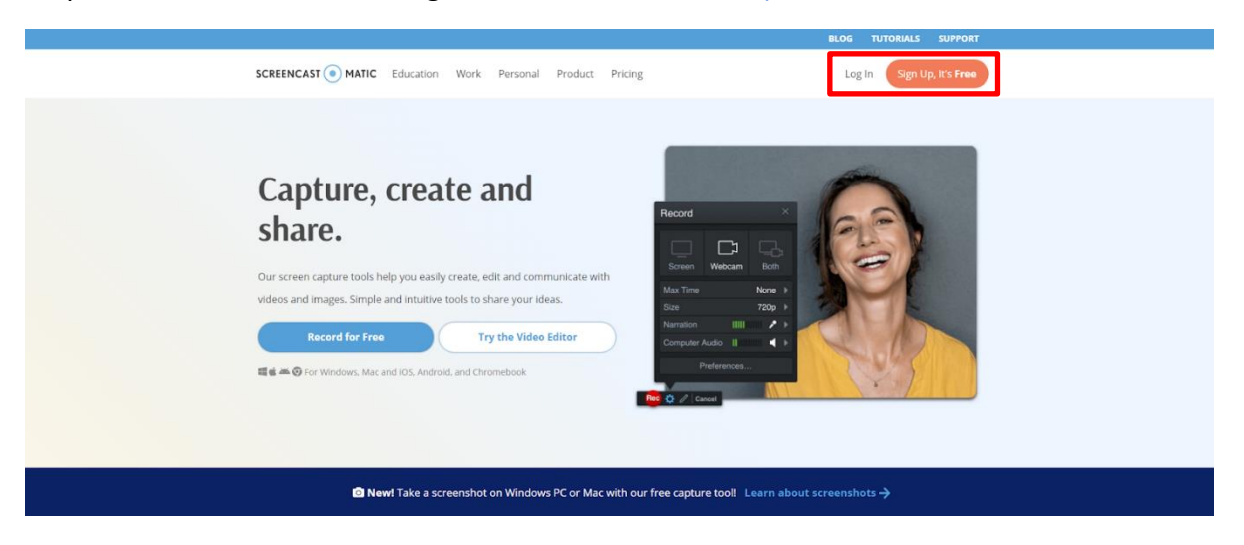

Step 1: Create an account or login Screencast-O-Matic<sup>®</sup> <u>https://screencast-o-matic.com/</u>

Step 2: Enter "My Video" and choose "Launch Recorder" to create a new video.

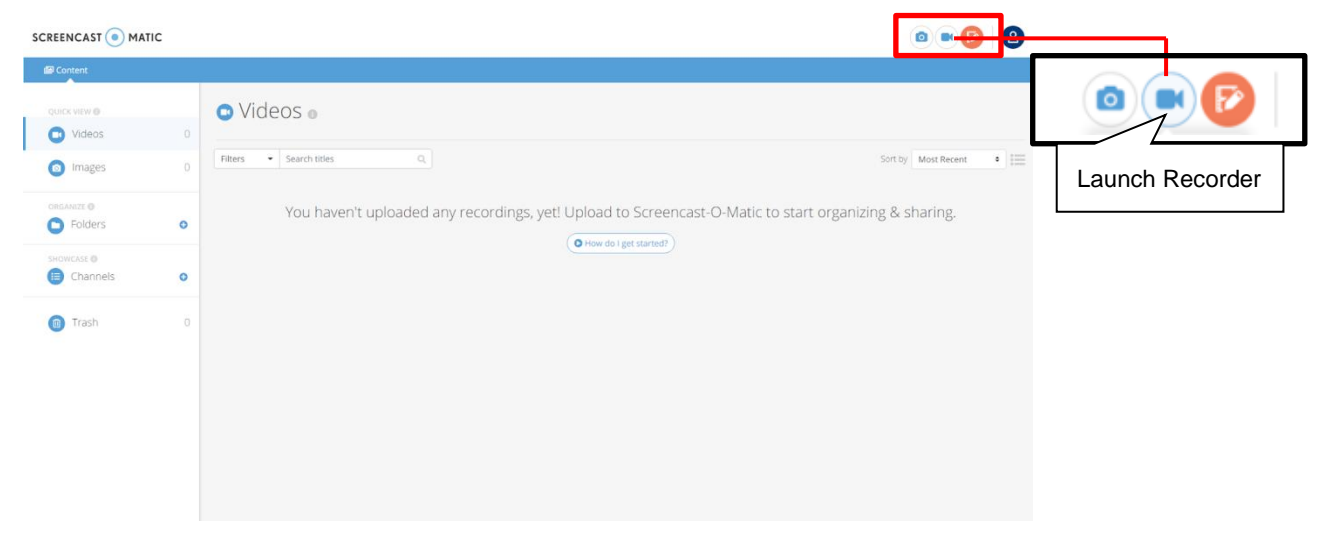

## Step 3: Download and open WebLaunchRecorder.exe

|                                     | ATIC      |                                                                                                    | • • • • •                                                           |  |  |
|-------------------------------------|-----------|----------------------------------------------------------------------------------------------------|---------------------------------------------------------------------|--|--|
| Content                             |           |                                                                                                    |                                                                     |  |  |
| QUICK VIEW <b>0</b>                 |           | O Videos 🛛                                                                                            |                                                                     |  |  |
| o Images                            | 0         | Filters    Search titles    Q,                                                                        | Sort by Most Recent                                                 |  |  |
| ORGANIZE C<br>Folders<br>SHOWCASE C | 0         | You haven't uploaded any recording                                                                    | s, yet! Upload to Screencast-O-Matic to start organizing & sharing. |  |  |
| Channels                            | 0         |                                                                                                    |                                                                     |  |  |
| Trash                               | 0         |                                                                                                    |                                                                     |  |  |
| Click<br>WebLaun                    | nchRecord | er.exe Circk WebGauch                                                                                 | Recorder even to start.                                             |  |  |
| WeblaunchReco_exe                   | ]         |                                                                                                    | 2583 X                                                              |  |  |
| SCREENCAST 💿 MA                     | ATIC      | 要開設「Screencast-O-Matic Lau<br>https://screencast-o-matic.com 想                                        | ncher v2.0 , 15 ?                                                   |  |  |
| Content                             |           | □ 一證允證 screencast-G-matic.com                                                                         | <u> 연구석회동원</u> (金月십) 영요(金月) (11) (11) (11) (11) (11) (11) (11) (1   |  |  |
| QUICK VIEW <b>O</b>                 |           | ♥ Videos ●                                                                                            | et-Oddetrimosheru20, RX                                             |  |  |
| o Images                            | 0         | Filters • Search titles Q                                                                             | Sort by Most Recent •                                               |  |  |
| ORGANIZE  Folders                   | 0         | You haven't uploaded any recordings, yet! Upload to Screencast-O-Matic to start organizing & sharing. |                                                                     |  |  |
| SHOWCASE O                          | 0         |                                                                                                    |                                                                     |  |  |
| Trash                               | 0         |                                                                                                    |                                                                     |  |  |
|                                     |           | La<br>Download if nother                                                                              | prompts from browser.                                               |  |  |
| WebLaunchRecoexe                    |           |                                                                                                    | dataati x                                                           |  |  |

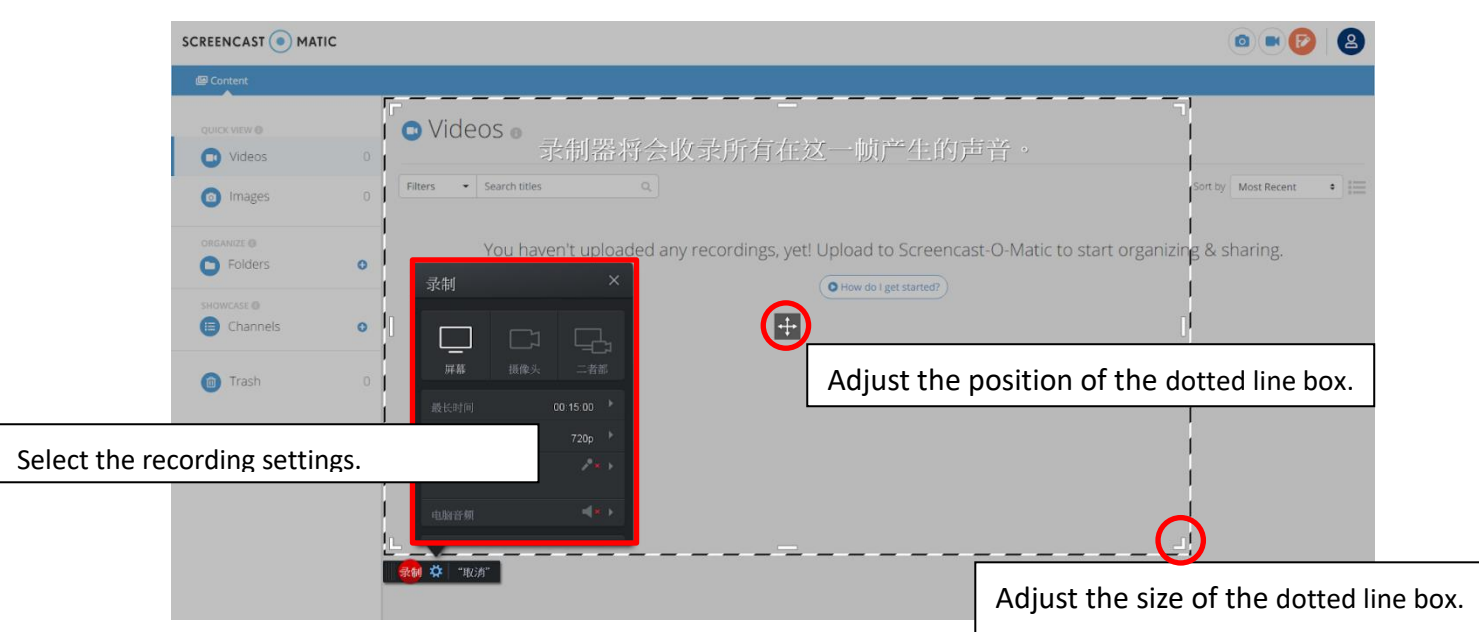

Step 4: After opening WebLaunchRecorder.exe, there will appear a dotted line box.

Step 5: Select the screen or web page that needs to be recorded by adjusting the dotted line box, and select the recording settings. Then, press "Rec" to start recording.

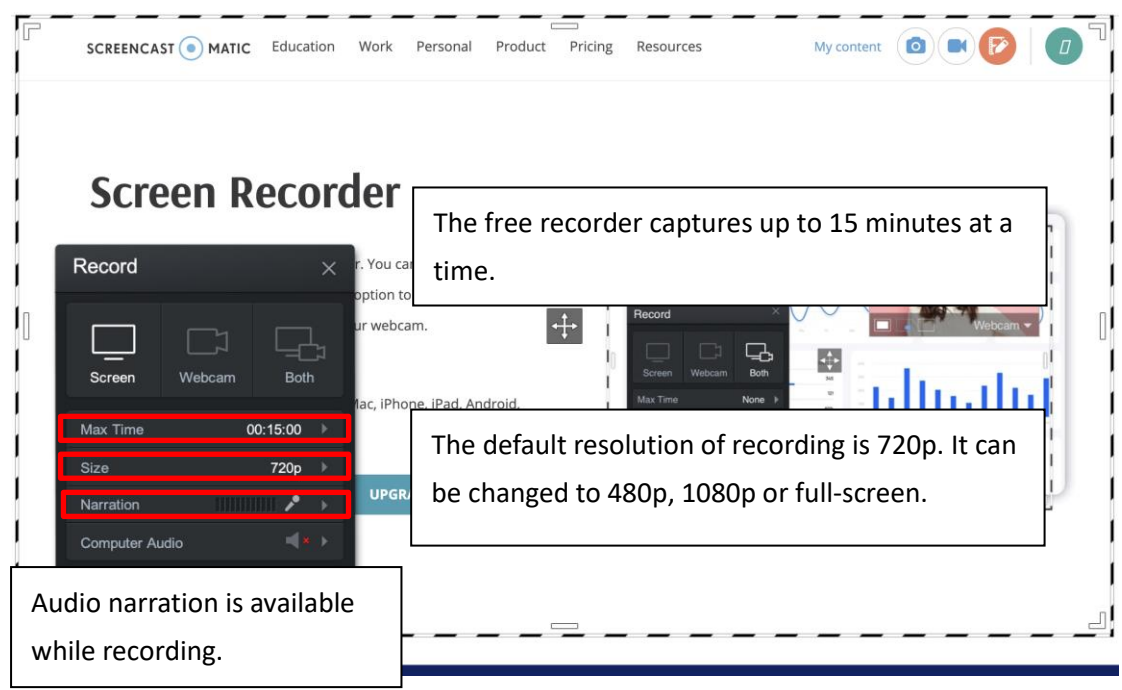

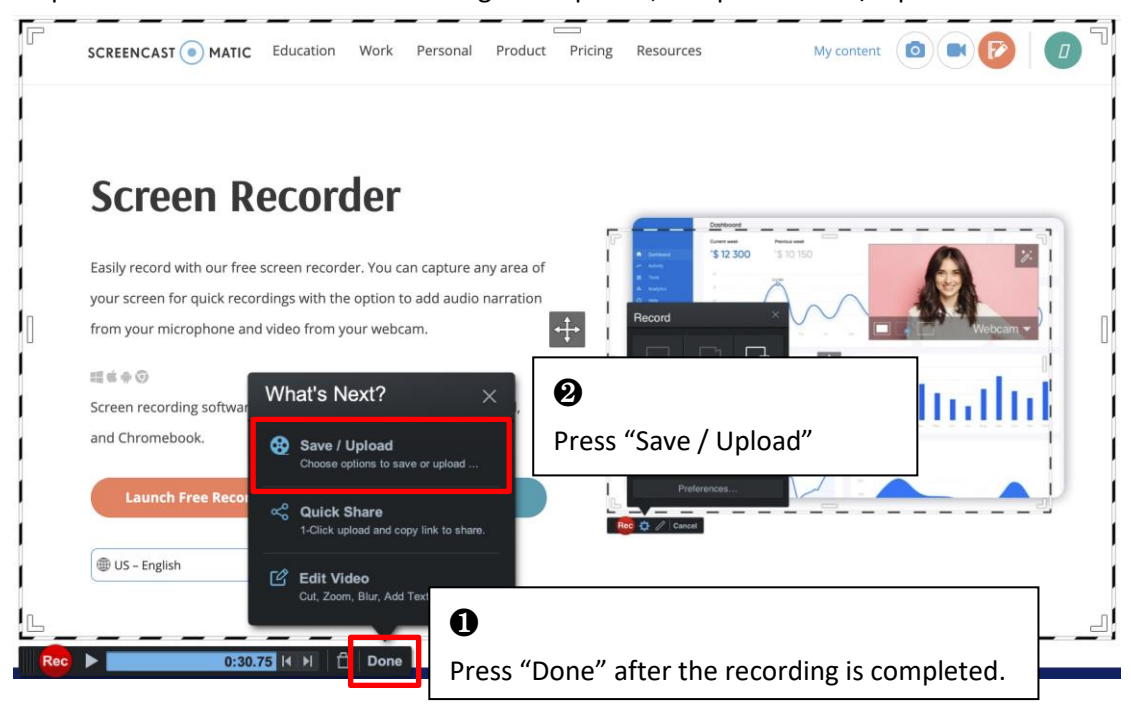

Step 6: Press "Done" after the recording is completed, and press "Save / Upload".

Choose "Save As Video File" or "Upload to Screencast-O-Matic".

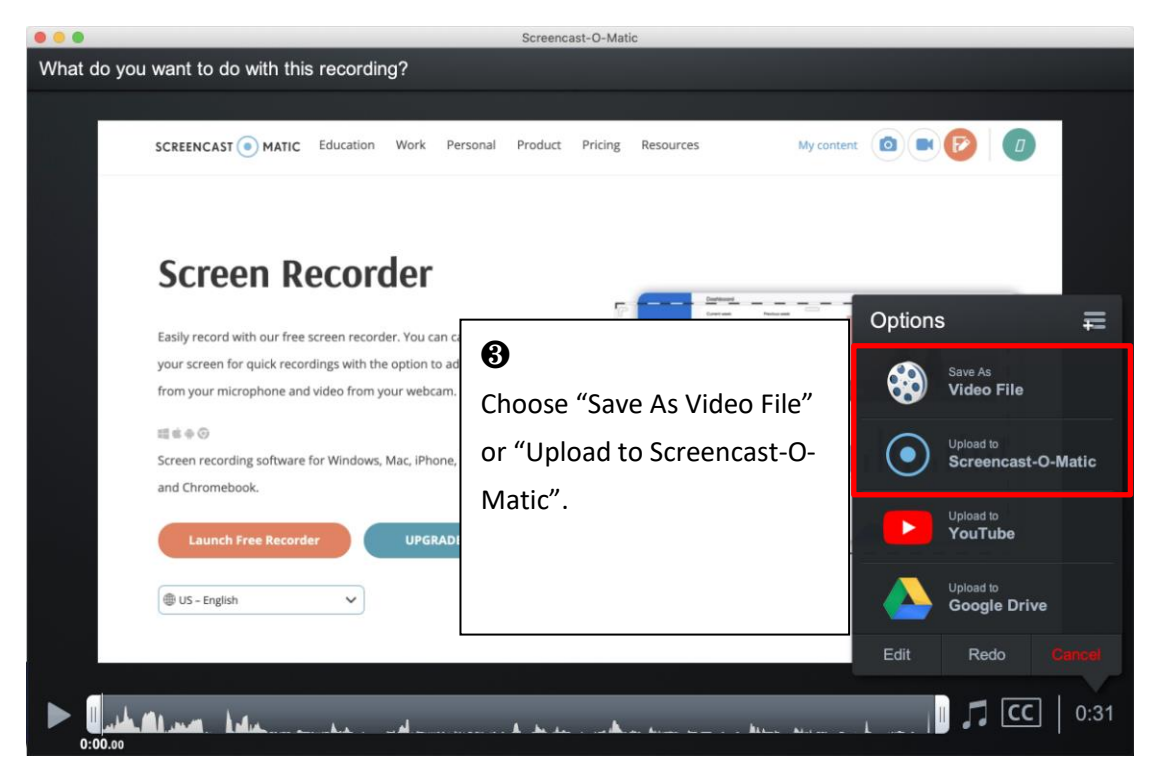

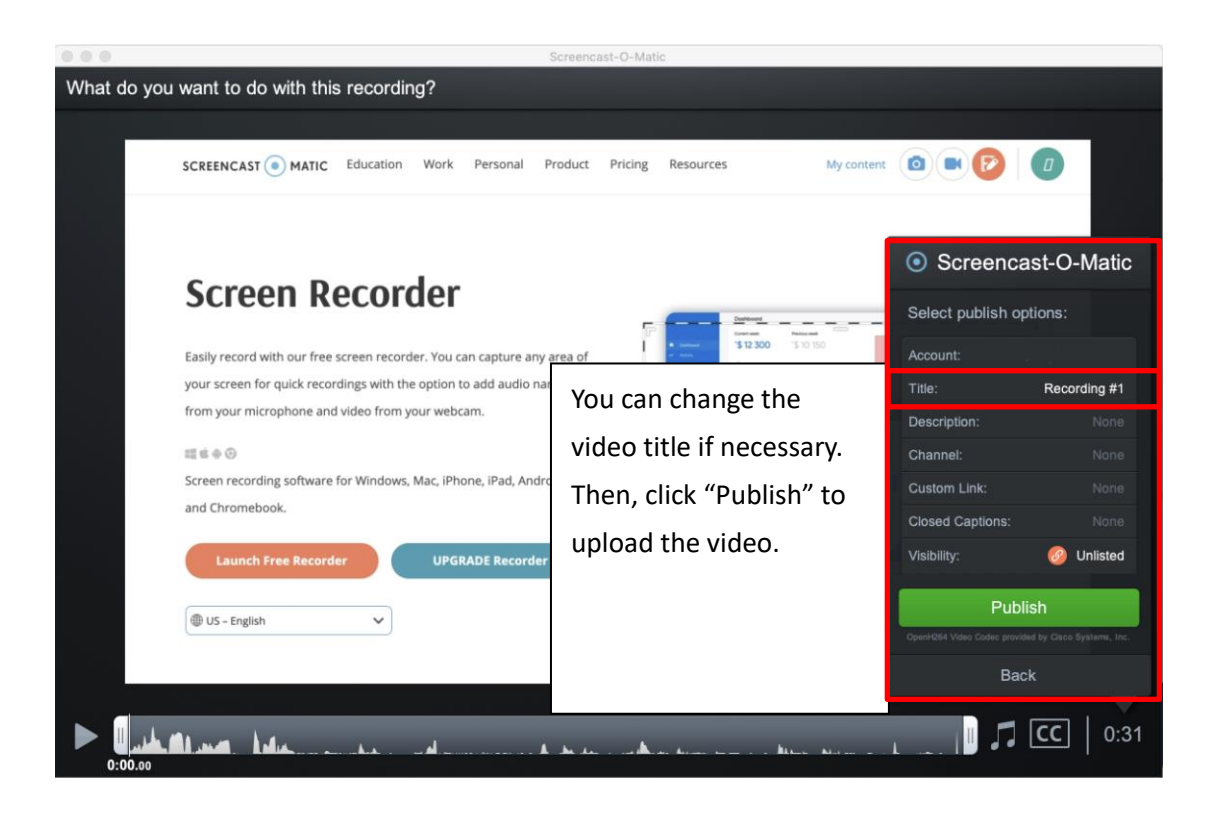

The video can be shared on Facebook, Twitter, Mail, Microsoft Teams, Google Classroom, or save on the Screencast-O-Matic<sup>®</sup> webpage.

|             |                                                                       | Screencast-O-Matic               |                                            |
|-------------|-----------------------------------------------------------------------|----------------------------------|--------------------------------------------|
| What do you |                                                                       |                                  |                                            |
|             |                                                                       |                                  |                                            |
|             | SCREENCAST  MATIC Education                                           |                                  | My context: ( ) ( ( ) ( ) ( )              |
|             | Scroon Doce                                                           | Publish to Screencast-O-Matic    | After uploading, the video can be shared   |
|             | Scieen Keu                                                            | Passading #4                     | on different platforms or via a hyperlink. |
|             | Easily record with our free screen your screen for quick recordings w | Encoding: 100% / Uploading: 100% |                                            |
|             | from your microphone and video f                                      | f 🗾 🖂 💷 🖴                        |                                            |
|             | III d ⊕ ⊙<br>Screen recording software for Win                        | Open Upload                      | Press "Done" after uploading.              |
|             | and chromebook.                                                       | Copy Link                        |                                            |
|             | Launch Free Recorder                                                  | Done                             |                                            |
|             | US - English                                                          |                                  |                                            |
|             |                                                                       |                                  |                                            |
| الملير 🛛    | Illian Marine Ar                                                      |                                  | 0:31                                       |